## Windows環境でAnacondaとOpenCV3のインストール

Anacondaのダウンロード 下記の場所から<u>64-Bit Graphical Installer (537 MB)を</u>落としてきて <u>https://www.anaconda.com/download/#windows</u>

OpenCV3のダウンロード 下記の場所から<u>opencv\_python-3.1.0-cp34-cp34m-win\_amd64.whlを</u>落としてきて <u>http://www.lfd.uci.edu/~gohlke/pythonlibs/#opencv</u> Desktopに置いて

Anacondaのインストールしてから Anaconda Navigatorを開いて

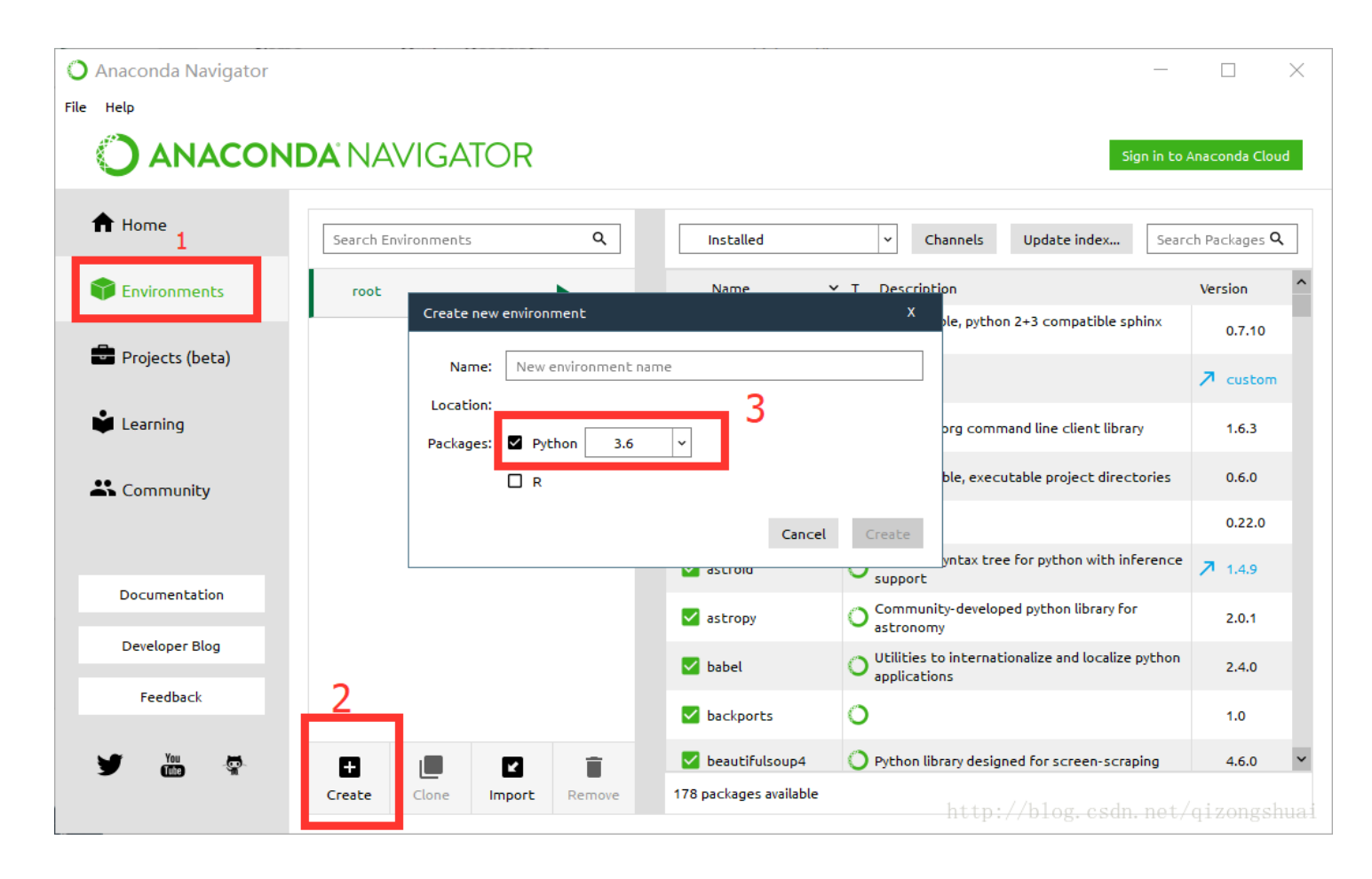

1. Environmentクリックして 2. Createをクリックして新しい環境を作って

3.Python3.6を選んで、NameはOpenCVにして->Create

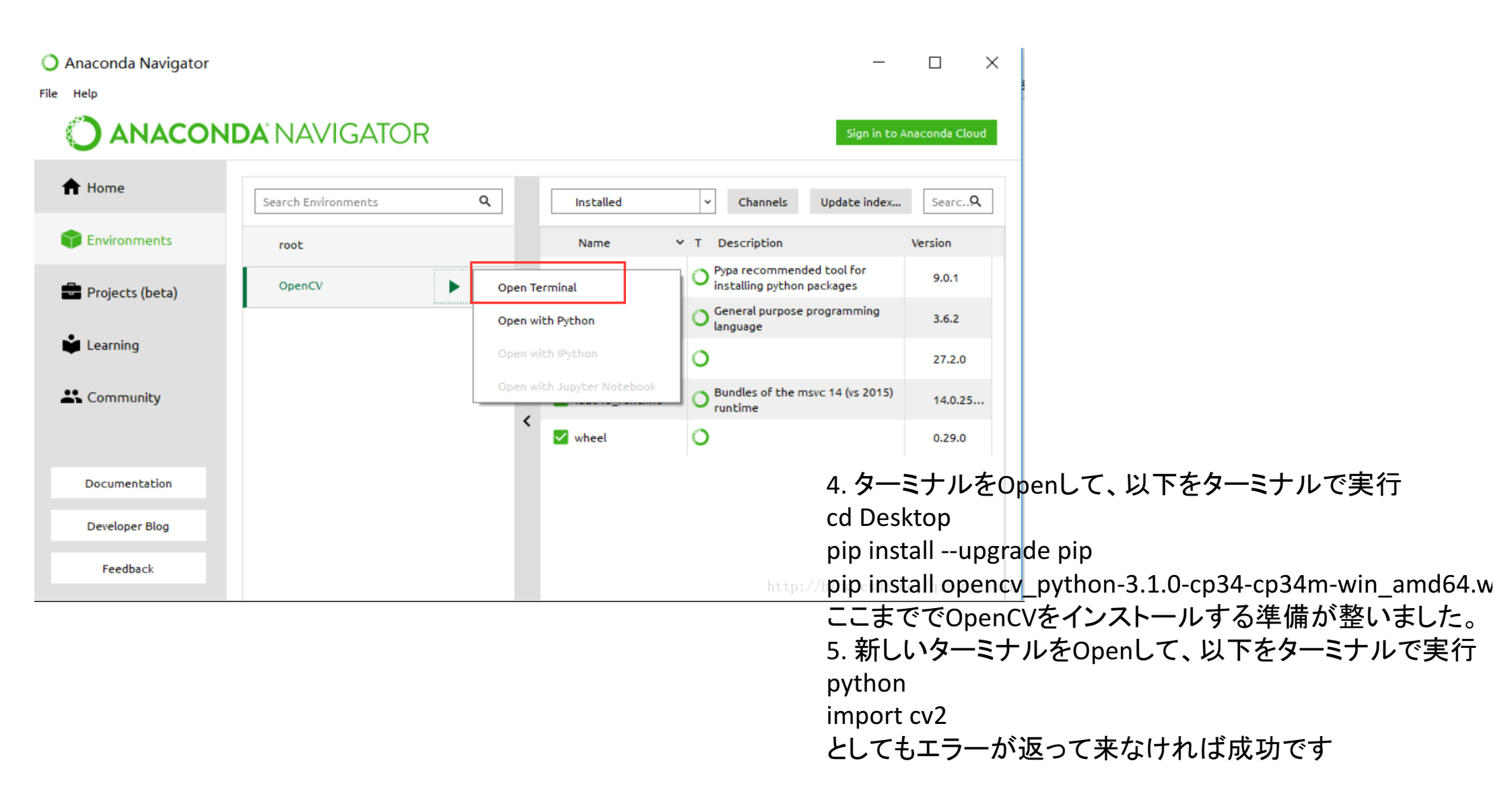

## OS環境でAnacondaとOpenCV3のインストール

Anacondaのダウンロード 下記の場所から<u>64-Bit Graphical Installer (537 MB)を</u>落としてきて <u>https://www.anaconda.com/download/#windows</u>

Anacondaのインストールしてから Anaconda Navigatorを開いて

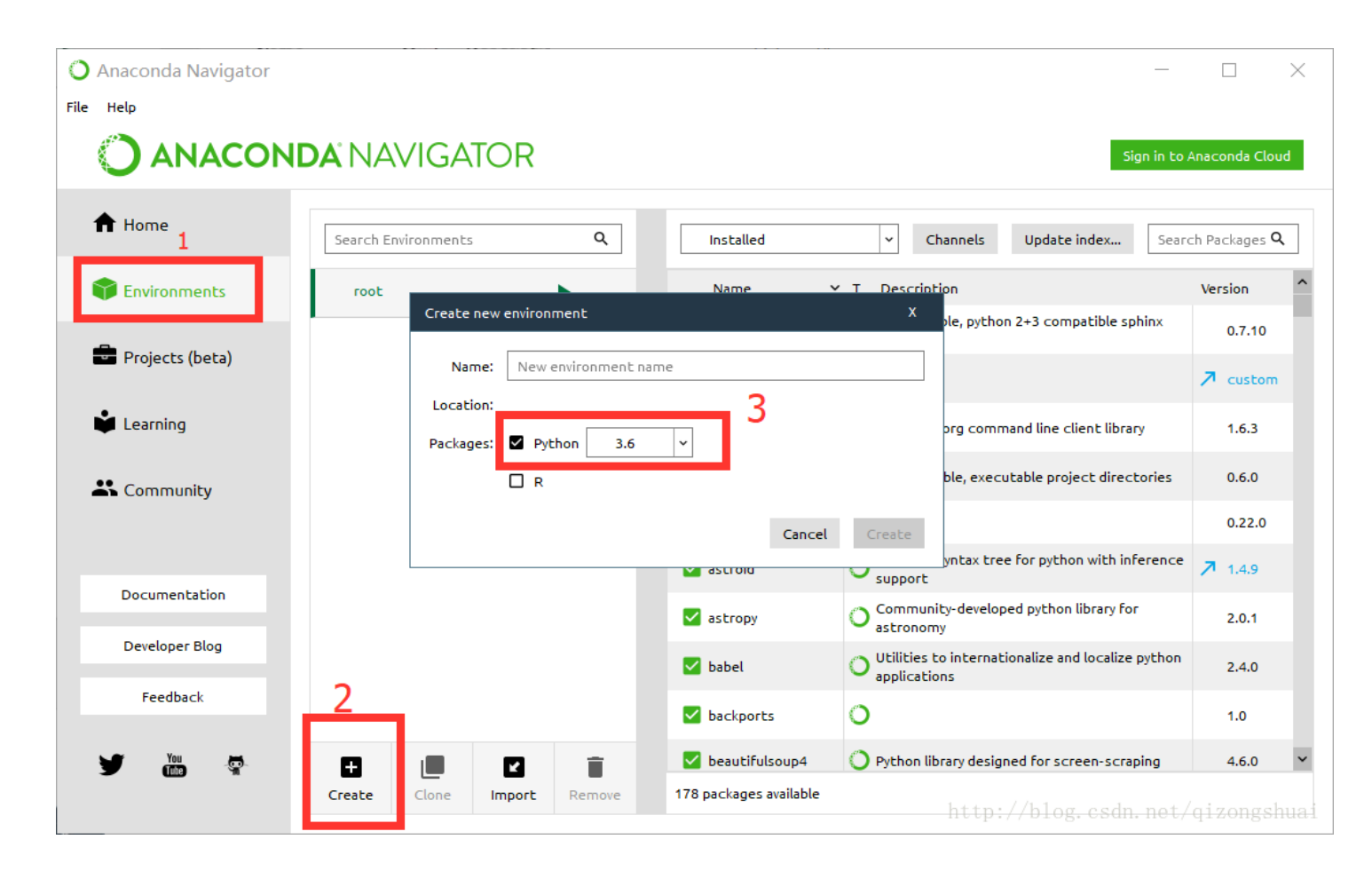

Environmentクリックして
 Createをクリックして新しい環境を作って
 Python3.6を選んって、NameはOpenCVにして->Create

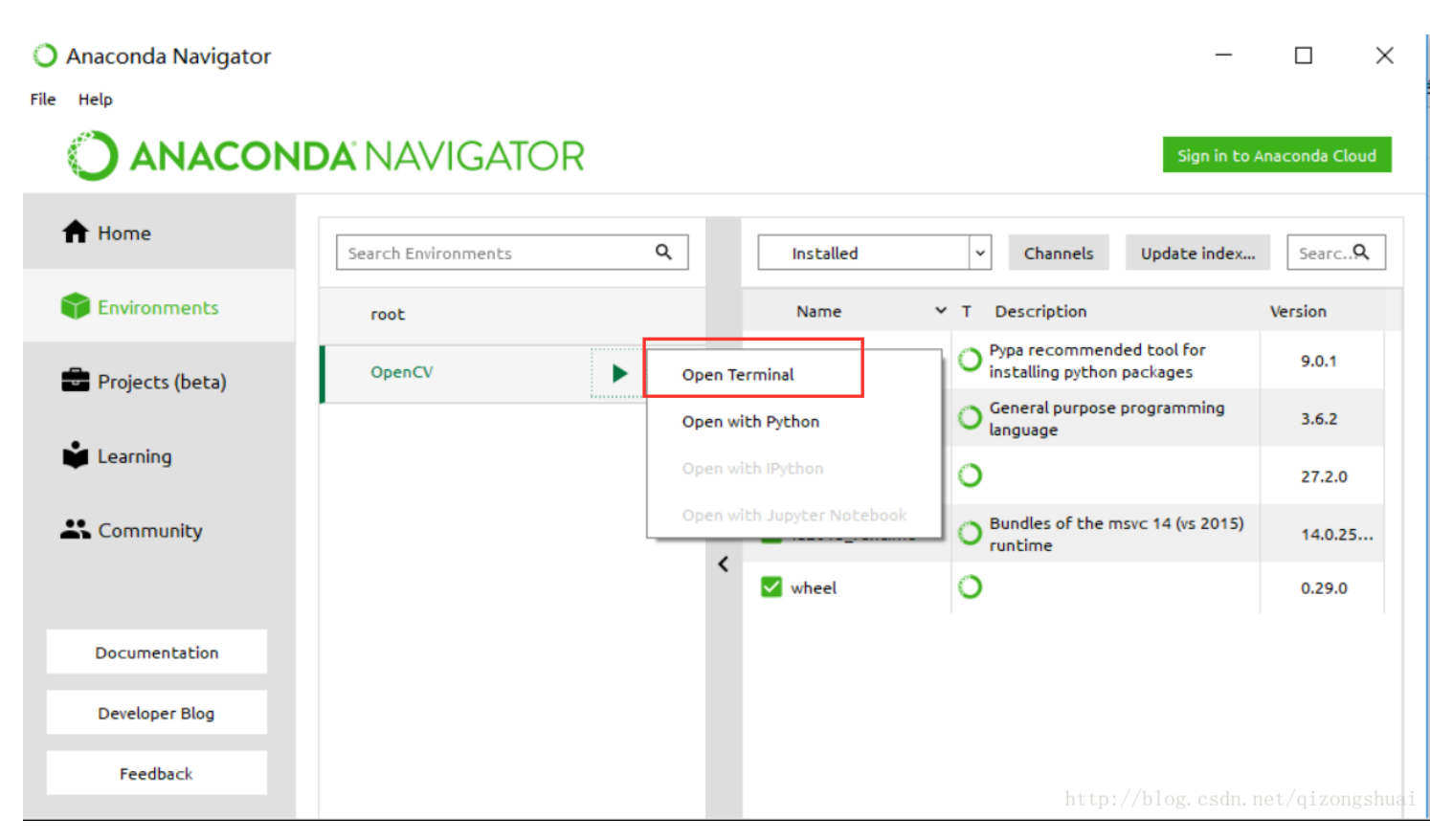

4. ターミナルをOpenして、以下をターミナルで実行 conda install -c menpo opencv3 ここまででOpenCVをインストールする準備が整いました。
5. 新しいターミナルをOpenして、以下をターミナルで実行 python import cv2 としてもエラーが返って来なければ成功です